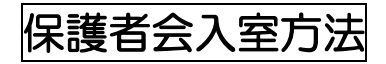

①スマートフォン・PC で事前に配布した会議入室先の QR コード

を読み取る。

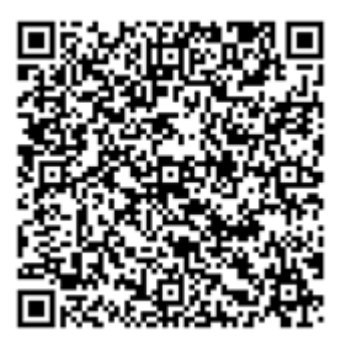

②右の図が出るので、(でない場合もあります)

## 「このデバイスを追加する」を選ぶ

※この画面が出ない場合があります。 その場合は③へ進んで下さい。

※右の画面が出る方は、ご自身で Teams のアカウント

を持っているかたのみです。

#### このデバイスでの参加方法を選んでください。

Ē

### このデバイスを追加する

このデバイスで音声なしで参加し、他の デバイスでは会議への参加を継続しま す。

₽

#### このデバイスに転送する

このデバイスで音声ありで参加し、他の デバイスでは自動的に会議から退出しま す。 ③会議に参加すると 名前を求められるので

## 「生徒の出席番号4ケタ」を入力して

ください。

下部にアイコンボタンがあるので、 真ん中のボタンを押す

※音声トラブルがあった場合はここを確認! ④そうすると右の選択肢が出ます。

「スピーカー」を選ぶと音が聞こえます。

イヤホン等で聞く場合は iPhone でも大丈夫です。

※右は iPhone の例です。

アンドロイドスマホでも**「スピーカー」**を 選んで下さい。

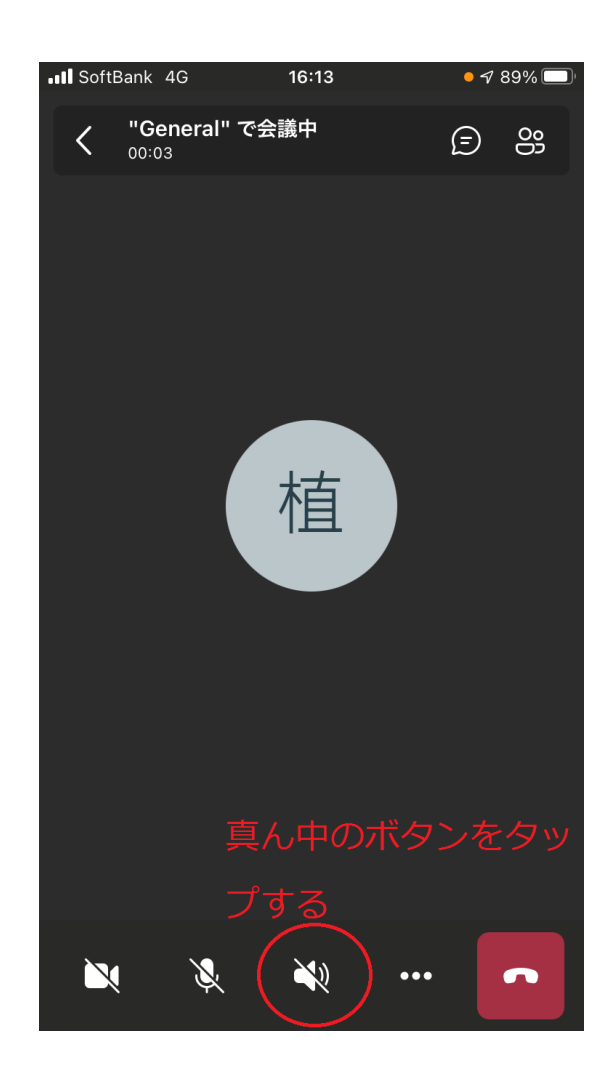

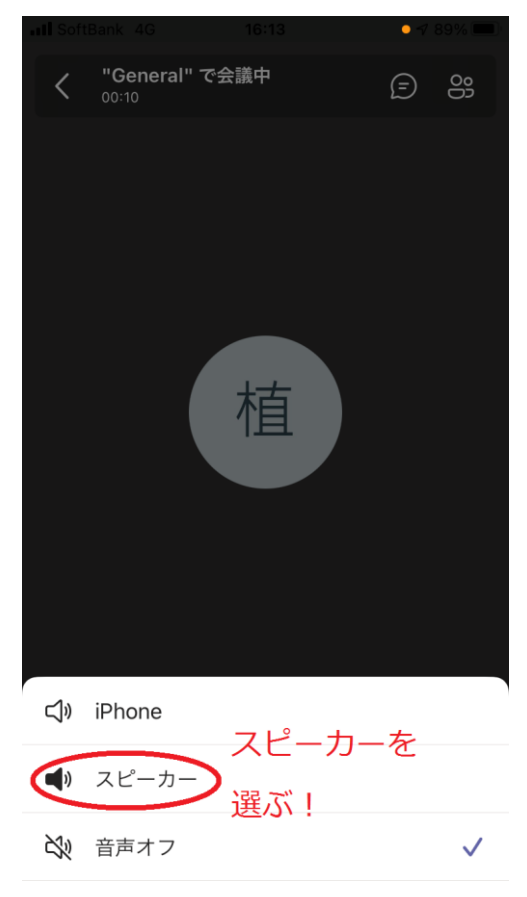

⑤保護者会で質問するには 右上のボタンを押すと チャット機能が使用できます。 質問がある場合は必ず

# 「生徒の出席番号を入力して」

質問して下さい。

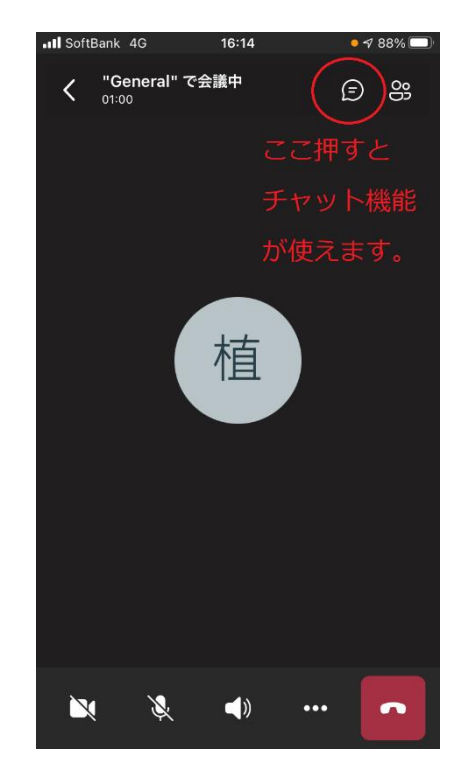

⑥このような画面になるので 下に出席番号4ケタと質問の入力を お願いします。

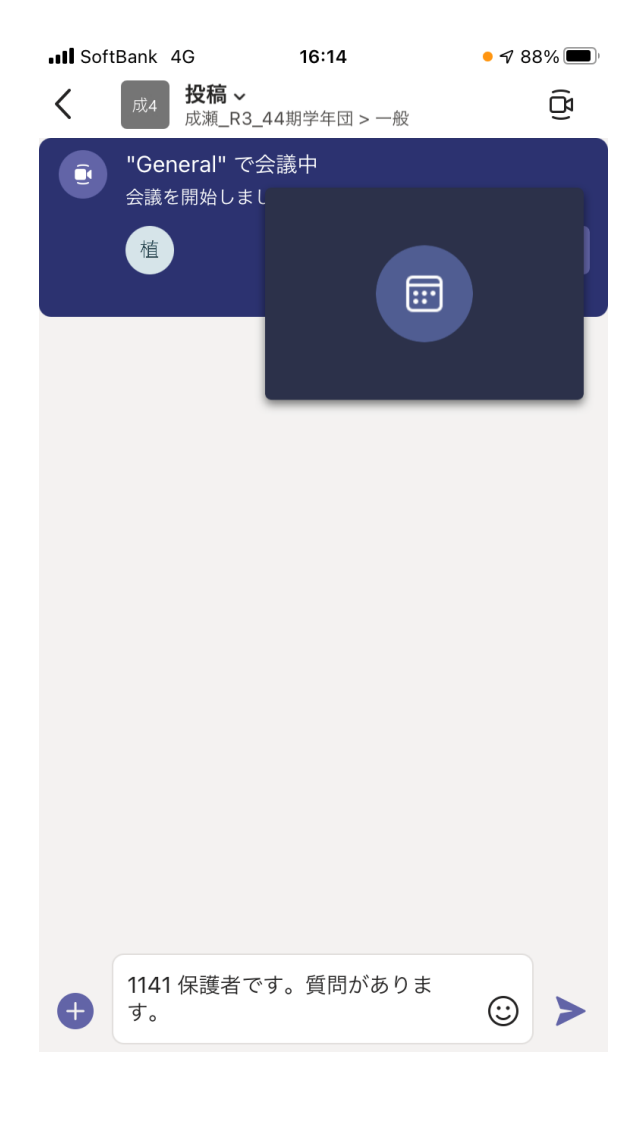

最後に

音声トラブルがあった場合は以上を確認してください。 上記の方法でダメな場合は、会議から退出して頂き、再度入室して下さい。 それでも音声が聞こえない場合は

後日「保護者会の録画映像」を本校ホームページの【保護者の方向けページ】に アクセスできるようにいたします。

よろしくお願いいたします。